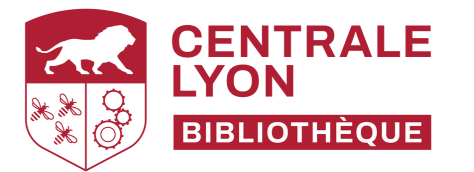

# Modalités d'accès aux ressources numériques de la bibliothèque

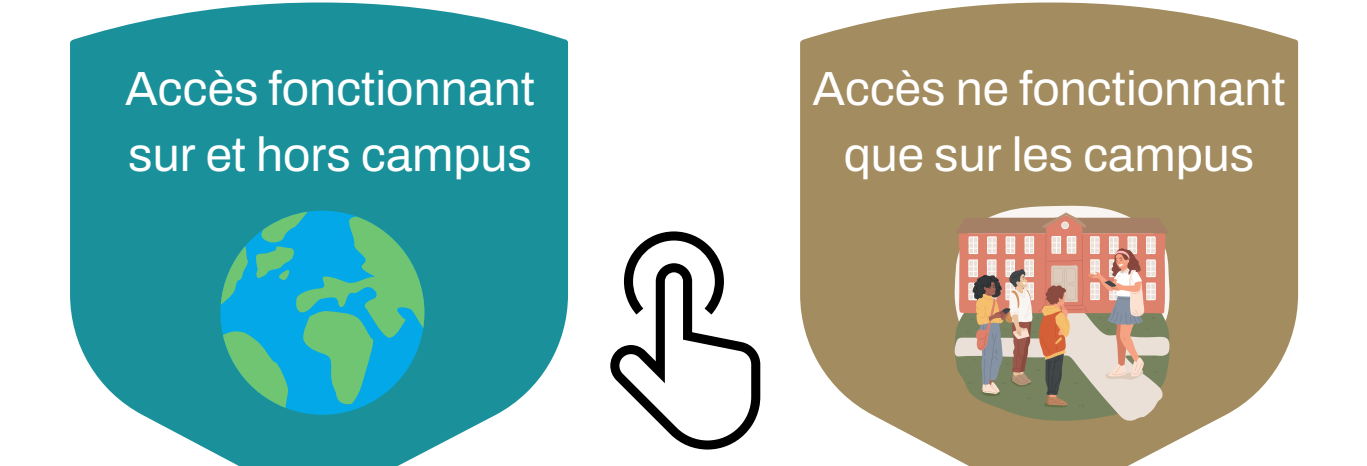

## Fonctionne avec toutes les ressources :

#### Via la bibliothèque numérique

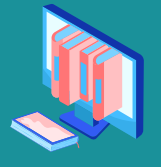

- Allez sur la <u>Bibliothèque numérique</u>
- Sélectionnez la ressource
- Authentifiez-vous

- Sur les postes de la bibliothèque
- Pour les extérieurs à l'Ecole, des postes dédiés sont accessibles aux utilisateurs inscrits à la bibliothèque et disposant d'un compte wifi invité.

## Fonctionne avec les **ressources** de niveau **Recherche**

## (accès aux publications scientifiques) :

#### Via Google Scholar

- **<u>Paramétrez Google Scholar</u>** pour faire apparaître nos abonnements
- Cliquez sur le lien "Accès Centrale Lyon"
- Authentifiez-vous

#### Via Scopus

- Accédez à <u>Scopus</u> depuis la bibliothèque numérique
- Cliquez sur le lien "Full Text Finder" visible sous une publication

### Via le plug-in Click & Read

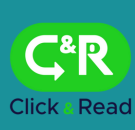

Installez et paramétrez le <u>plug-in</u> C<sup>R</sup>
Sur internet, cliquez sur l'icône lorsqu'elle apparaît à côté d'une publication

### Campus Ecully : wifi Centrale Lyon Campus St Etienne : wifi Eduroam

- Connectez-vous au wifi
- Allez sur la ressource souhaitée, vous serez automatiquement authentifié

### Via le réseau filaire du campus

 Vous pouvez accéder directement aux ressources via les postes du campus connectés en filaire

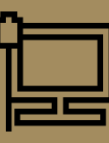

#### Accès à la Bibliothèque numérique :

Une question ? ressources-numeriques @listes.ec-lyon.fr

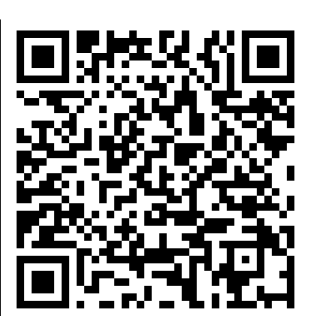